Wenn du dem Zoom Meeting beitreten willst, dann ist das hier der einfachste Weg dazu. Denn bei diesem Weg muss nichts installiert werden.

- 1. Trage den vollständigen Link in die obere Leiste deines Browsers ein (per Hand oder copy and paste)
- 2. Klicke jetzt auf "Meeting eröffnen"

| Meeting eróffnen - Zoom X + C → C | om.us/j/97022042788#success           | 1                              | 🗑 🏠 🔍 Suchen        |         | ШV        | • | Ξ |
|-----------------------------------|---------------------------------------|--------------------------------|---------------------|---------|-----------|---|---|
| zoom                              |                                       |                                |                     | Support | Deutsch + |   |   |
|                                   |                                       |                                |                     |         |           |   |   |
|                                   |                                       |                                |                     |         |           |   |   |
|                                   | Klicken Sie <b>Link öffnen</b> auf da | as vom Browser an              | gezeigte Dialogfeld |         |           |   |   |
|                                   | Wenn Sie kein Dialog                  | feld sehen, klicken            | Sie unten           |         |           |   | - |
|                                   | Ме                                    | eting eröffnen                 | 2                   |         |           |   |   |
|                                   |                                       |                                |                     |         |           |   |   |
|                                   | Haben Sie Zoom-Clie                   | nt installiert? Jetzt herunter | laden               |         |           |   |   |

3. Im unteren Teil des Fensters steht nun folgendes: klicke hier auf "Mit ihrem Browser anmelden"

Klicken Sie Link öffnen auf das vom Browser angezeigte Dialogfeld

Wenn Sie kein Dialogfeld sehen, klicken Sie unten

| Meeting eröffnen                                               |  |
|----------------------------------------------------------------|--|
|                                                                |  |
| Haben Sie Zoom-Client installiert? Jetzt herunterladen         |  |
| Haben Sie Probleme mit Zoom Client? Mit Ihrem Browser anmelden |  |

- 4. Gebe nun deinen Namen (4) oder Spitznamen ein und setze einen Haken bei "Ich bin kein Roboter" (5). Es kann sein, dass danach ein Bild kommt. Bitte folge den Anweisungen.
- 5. Danach klicke auf "Beitreten" (6).

| Datei Bearbeiten Ansicht Ch | ronik <u>L</u> esezeich | nen E <u>x</u> tras <u>H</u> ilfe | interest in                                    | and the second                             |           |                       |                            | - 0  | ×   |
|-----------------------------|-------------------------|-----------------------------------|------------------------------------------------|--------------------------------------------|-----------|-----------------------|----------------------------|------|-----|
| Zoom-Meeting im Web - Zo    | orr 🗙 🕂                 |                                   |                                                |                                            |           |                       |                            |      |     |
| (←) → 健 @                   | 🔽 🔒 ht                  | ttps://zoom.us/wc/join/9702       | 2042788                                        | ··· 🛛 🏠 🔍                                  | Suchen    |                       | lii\ 🖽                     | 8 11 | ' ≡ |
| A Meistbesucht D Erste Sch  | ritte 🔞 E-Mai           | i                                 |                                                |                                            |           |                       |                            |      |     |
|                             |                         |                                   |                                                | EINE DEMO                                  | ANFORDERN | 1.888.799.9666 RESSOL | IRCEN <del>-</del> SUPPORT |      | ^   |
| ZOO                         | n lös                   | UNGEN 👻                           | EINEM MEETING BEITRETEN                        | EIN MEETING VERANSTALTEN 👻                 | ANMELDEN  | KOSTENLOSE R          | EGISTRIERUNG               |      |     |
|                             |                         |                                   |                                                |                                            |           |                       |                            |      |     |
|                             |                         |                                   | Einem Meeting                                  | g beitreten                                |           |                       |                            |      |     |
|                             |                         |                                   | Ihr Name                                       | 4                                          |           |                       |                            |      |     |
|                             |                         |                                   | Spitzname                                      |                                            |           |                       |                            |      |     |
|                             |                         |                                   | 5                                              | <b>2</b>                                   |           |                       |                            |      |     |
|                             |                         |                                   | Ich bin kein Robote                            | r.<br>reCAPTCHA<br>erklärung - Nutzungsbed |           |                       |                            |      |     |
|                             |                         |                                   |                                                | 6                                          |           |                       |                            |      |     |
|                             |                         |                                   | Beitrete                                       | n                                          |           |                       |                            |      |     |
|                             |                         |                                   | Zoom ist durch reCAPTCHA geschützt und es gelt | en die Datenschutzrichtlinien und AGBs.    |           |                       |                            |      |     |
|                             |                         |                                   |                                                |                                            |           |                       |                            |      | ~   |

6. Nun bist du im Warteraum und wir lassen dich in wenigen Augenblicken rein.

Dein Mikrofon kannst du über diese Schaltfläche am linken unteren Rand ein- und ausschalten. Wenn du dem Meeting beitrittst ist es ausgeschaltet. Wähle danach Computer Audio.

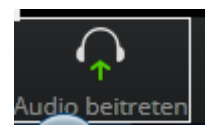

Dein Videobild kannst du über diese Schaltfläche ein- und ausschalten. Ebenfalls unten links.

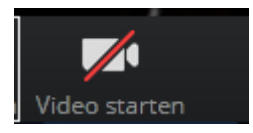

Solltest du Probleme haben, dann melde dich unter 02922-9093872.